## **INLINEA INFRASTRUTTURE - SCUOLE**

# Istruzioni per le imprese

Ver.23.01.2025

## Indice

| Introduzione                                                                   | 2    |
|--------------------------------------------------------------------------------|------|
| Autenticazione                                                                 | 3    |
| Come l'operatore dell'impresa associa il suo CF all'Impresa per cui lavora     | 3    |
| La struttura generale dell'applicativo                                         | 4    |
| Come l'impresa può gestire una segnalazione in contratto a canone/misto        | 6    |
| La valutazione dei costi della sicurezza da parte del CSE                      | . 13 |
| Come le imprese possono gestire gli ordini di lavoro                           | . 14 |
| Consuntivazione                                                                | . 17 |
| Gestione della programmazione delle accensioni degli impianti di riscaldamento | . 18 |
| Richieste di accensione                                                        | . 18 |
| Modifica date/orari                                                            | . 20 |
| Accensioni settimanali                                                         | .21  |

### Introduzione

Questo documento descrive la modalità di utilizzo della piattaforma INLINEA Infrastrutture- Scuole per quanto riguarda la gestione delle segnalazioni di guasti pervenute dalle scuole da parte delle imprese.

La versione attuale dell'applicativo introduce anche la presa in carico e visualizzazione degli ordini di accensione dei circuiti di riscaldamento

Le imprese accedono all'applicativo attraverso il link:

http://infrastrutture.cittametropolitana.mi.it/ sezione SCUOLE.

L'utilizzo della piattaforma avviene previa registrazione dell'utente, attraverso CNS o SPID

Per poter essere associato ad una impresa (e quindi per gestire la segnalazione in base al contratto attivo) l'impresa deve inviare la richiesta di abilitazione del CF associato all'operatore, in modo da controllare gli accessi sulla piattaforma.

## Autenticazione

L'acceso avviene attraverso SPID o CNS attivata da ATS.

Una volta autenticati, dopo aver cliccato sul tasto "Home" in alto a sinistra e successivamente essere entrati nella sezione "SCUOLE", viene chiesto di associare la propria utenza all'autonomia scolastica o alla azienda cui si fa parte.

## Come l'operatore dell'impresa associa il suo CF all'Impresa per cui lavora

Gli operato tori delle aziende dopo essersi autenticati ed entrati in piattaforma devono associare la propria utenza ad un azienda bisogna schiacciare sul pulsante "Aggiungi anagrafica".

| Home / a | anagrafiche                |          |                                 | BIANCHI ANDREA 🗸 |
|----------|----------------------------|----------|---------------------------------|------------------|
|          |                            |          |                                 |                  |
|          | niinea inirastrutture      |          |                                 |                  |
| Elenco a | nagrafiche Gestione Scuole |          |                                 |                  |
|          |                            |          |                                 |                  |
| ID       | CF/P.IVA/Altro Codice      | Soggetto | Indirizzo Residenza/Sede legale | Operazioni       |
| Nessun   | a anagrafica               |          |                                 |                  |
|          | Anglungi anagrafica        |          |                                 |                  |
|          |                            |          |                                 |                  |

#### Viene quindi visualizzata questa pagina:

| Home / anagrafiche                                        |           |          |                                 | BIANCHI ANDREA $ 	imes $ |
|-----------------------------------------------------------|-----------|----------|---------------------------------|--------------------------|
| Azienda<br>Persona física (senza p.iva)<br>Ente pubblico  | strutture |          |                                 |                          |
| SUAP<br>Libero professionista                             | Scuole    | muth     |                                 |                          |
| Ditta individuale<br>Scuola secondaria CMMI<br>Condominio | ) Codice  | Soggetto | Indirizzo Residenza/Sede legale | Operazioni               |
| Altra scuola                                              |           |          |                                 |                          |

Cliccando sulla voce "azienda" si può inserire il codice fiscale dell'azienda che si rappresenta

| ome / a   | anagrafiche<br>Inlinea infrastrutture            |                  |                                 | BIANCHI ANDREA ~ |
|-----------|--------------------------------------------------|------------------|---------------------------------|------------------|
| ilenco ar | nagrafiche Gestione Scuole CF/P.IVA/Altro Codice | Soggetto         | Indirizzo Residenza/Sede legale | Operazioni       |
| Vessun    | a anagrafica                                     |                  |                                 |                  |
|           | Aggiungi anagrafica 🗸 🗸                          | Aggiungi Azienda |                                 |                  |
|           |                                                  | 00478850720      | Q                               |                  |

Premendo il tasto invio e successivamente il bottone "Aggiungi"si completa l'associazione della propria utenza alla azienda corrispondente il codice fiscale inserito.

| Home / anagrafiche                 |                                                         | BIANCHI ANDREA 🗸 |
|------------------------------------|---------------------------------------------------------|------------------|
| Inlinea infrastrutture             |                                                         |                  |
| Elenco anagrafiche Gestione Scuole |                                                         |                  |
|                                    | GIELLE DI LUIGI GALANTUCCI                              |                  |
|                                    | Codice fiscale: 00478850720<br>Partita IVA: 00478850720 |                  |
|                                    | Aggiungi                                                |                  |
|                                    |                                                         |                  |
|                                    |                                                         |                  |

## La struttura generale dell'applicativo

Una volta ricevuta l'abilitazione da parte della CMM l'operatore potrà gestire le segnalazioni delle scuole (per contratti non edili) e gli ordini.

L'operatore vedrà tre sezioni:

- "Segnalazioni delle scuole" l'operatore dell'impresa potrà visualizzare tutte le segnalazioni e richieste di manutenzione inviate dalle scuole ed indirizzate alla propria azienda. Le scuole attribuiscono una priorità alla richiesta secondo questo schema:
  - o Bassa: intervento di miglioramento

- Media: intervento di riparazione o sostituzione dell'esistente collegato ad eliminare disagi all'utenza
- Alta: intervento di riparazione o sostituzione dell'esistente collegato ad eliminare disagi all'utenza
- Urgente: intervento collegato a pericolo immediato il dirigente scolastico dispone la chiusura dell'area in attesa dell'intervento e contatta il numero verde o il numero di reperibilità

• Cliccando sul flag "attive" vengono visualizzate le segnalazioni aperte in attesa di un responso.

- Cliccando sul flag "chiuse" vengono visualizzate le segnalazioni chiuse
- Cliccando sul flag "tutte" vengono visualizzate tutte le segnalazioni.
- 1. **"Ordini di lavoro":** in questa sezione sono raccolti tutti gli ordini di lavoro che l'impresa ha ricevuto; gli ordini sono indicati in arancio: urgente; in rosso: somma urgenza
  - "in corso" vengono visualizzate le segnalazioni aperte in attesa di un responso.
  - "chiusi" vengono visualizzate le segnalazioni chiuse
  - "tutti" vengono visualizzate tutte le segnalazioni.

Un pulsante "Esporta" permette di esportare i dati delle segnalazioni e degli ordini in formato Excel

| In corso Chiusi Tuti | i                                                       |              |                                                        |                         |          |                                     | Esporta      | Cerca:       |
|----------------------|---------------------------------------------------------|--------------|--------------------------------------------------------|-------------------------|----------|-------------------------------------|--------------|--------------|
|                      |                                                         |              | in arancio:                                            | urgente; in rosso: somn | ma urgen | za                                  |              |              |
| CIP îļ               | Stato 🛝                                                 | Istituto     | 11 Complesso Scolastico                                | Data                    |          | Descrizione                         | 11 Contratto | ↑↓ Operazion |
| 0R06793Q             | Valutazione dell'intervento concluso<br>da parte del DO | IM G. Agnesi | CS_034-Via Tabacchi, 17; Via<br>Tabacchi, 17-19 Milano | 29/01/2025              |          | TEST DI Descrizione ordine          | CON00055G    | Visualizza   |
| OR067920             | Valutazione dell'intervento<br>effettuato dall'azienda  | IM G. Agnesi | CS_034-Via Tabacchi, 17; Via<br>Tabacchi, 17-19 Milano | 17/01/2025              |          | sqafdADFFD                          | CON00055G    | Visualizza   |
| DR06790K             | Revisione dell'ordine                                   | IM G. Agnesi | CS_034-Via Tabacchi, 17; Via<br>Tabacchi, 17-19 Milano | 16/01/2025              |          | Controsoffitti                      | CON00055G    | Visualizza   |
| DR06782N             | Attesa dell'intervento                                  | IM G. Agnesi | CS_034-Via Tabacchi, 17; Via<br>Tabacchi, 17-19 Milano | 13/01/2025              |          | wsdeaSFDASDGFASDG                   | CON00055G    | Compila      |
| 0R06774Q             | Annullamento dell'ordine                                | IM G. Agnesi | CS_034-Via Tabacchi, 17; Via<br>Tabacchi, 17-19 Milano | 12/12/2024              |          | adsfsaDGF                           | CON00055G    | Visualizza   |
| 0R06771H             | Valutazione dell'intervento<br>effettuato dall'azienda  | IM G. Agnesi | CS_034-Via Tabacchi, 17; Via<br>Tabacchi, 17-19 Milano | 12/12/2024              |          | Riparare impianto elettrico         | CON00055G    | Visualizza   |
| OR06767X             | Ordine assegnato all'impresa                            | IM G. Agnesi | CS_034-Via Tabacchi, 17; Via<br>Tabacchi, 17-19 Milano | 12/12/2024              |          | questa è la descrizione dell'ordine | CON00055G    | Compila      |

In base al tipo di contratto attivo, l'impresa può prendere in carico la segnalazione e intervenire direttamente (contratto a canone), può valutare l'intervento e quindi presentare un preventivo al quale potrà seguire un eventuale ordine, può non vedere la segnalazione della scuola ed essere coinvolto in un secondo tempo direttamente con un ordine di CMM (contratti edilizia).

Accedendo nella sezione di interesse l'utente vedrà il tab "Iter" di ciascuna segnalazione o ordine in cui si può consultare l'avanzamento delle pratiche e il tab documenti che raccoglie tutti i documenti caricati relativamente all'ordine o segnalazione (planimetrie, o altra documentazione).

## Come l'impresa può gestire una segnalazione in contratto a canone/misto

Nel caso che un'impresa abbia una tipologia di contratto a canone o misto Cliccando sul tasto compila viene visualizzata questa pagina

| Segnalazione:                  |                                                                      |                                        |                                 |                           |                   | CIP: IRO                            | 0101 |
|--------------------------------|----------------------------------------------------------------------|----------------------------------------|---------------------------------|---------------------------|-------------------|-------------------------------------|------|
| Istituto                       | MIPM03000T - IM G. Agnes                                             |                                        |                                 | Complesso scolastico      | CS_034 - Via Taba | acchi, 17-19 - <mark>M</mark> ilano |      |
| Referente                      |                                                                      |                                        |                                 | Info contatti             | Rossi Gianfranco  |                                     |      |
| Elemento                       | Antincendio->centralina rile                                         | vazione incendi                        | ->pulsante                      | Tipo di guasto            | In allarme        |                                     |      |
| Tipo Locale                    | BIDELLERIE                                                           |                                        |                                 | Dettaglio luogo           |                   |                                     |      |
| Sopralluogo                    | potrebbe essere solo un pice                                         | olo malfunzion                         | amento                          |                           |                   |                                     |      |
| Step: 1<br>Owner: 1<br>Inizio: | ASSEGNATO - Segnalazione<br>impresa esterna DEVI IMPIA<br>15/05/2020 | assegnata (sca<br>NTI SRL<br>Scadenza: | ade fra 3 giorni)<br>18/05/2020 | Durata prevista: <b>3</b> |                   |                                     |      |
| Verrà effettuat                | o un sopralluogo Si 🔿                                                | No O                                   | Già effettuato 🔿                |                           |                   |                                     |      |

Dove una volta visualizzati tutti i parametri relativi alla segnalazione fatta dalla scuola si potrà decidere se sarà necessario effettuare un sopralluogo o meno o altrimenti comunicare che è già stato effettuato.

Premendo sul pulsante:

- "si" verranno chieste ora e data del sopralluogo da effettuare
- "no" verrà chiesto il motivo per cui non si ritiene necessario un sopralluogo

• "già effettuato" verranno chieste ora e data del sopralluogo già effettuato

Cliccando sul tasto procedi viene inviata una mail al funzionario scolastico interessato per comunicare la scelta fatta.

Ogni volta che si clicca su prosegui il sito torna indietro alla pagina in cui sono elencate tutte le segnalazioni fatte alla azienda.

| Avvisi     | Segnalazioni delle scuole Ordin | i di lavoro Calen | dario                                                  |                                             |                                                  |                     |                |            |            |
|------------|---------------------------------|-------------------|--------------------------------------------------------|---------------------------------------------|--------------------------------------------------|---------------------|----------------|------------|------------|
|            |                                 |                   |                                                        |                                             |                                                  |                     | C              | erca:      |            |
|            |                                 |                   | Il cerchietto colorato indi                            | ca la priorità. Legenda 🕕                   |                                                  |                     |                |            |            |
|            |                                 |                   |                                                        |                                             |                                                  |                     | Data invio 👘 👔 |            |            |
| CIP        | Stato                           | Autonomia         | CS                                                     | Elemento                                    | Guasto                                           | Data invio          | sortable       | Contratto  | Operazioni |
| SE28047Z   | Ordine confermato e in corso    | IM G. Agnesi      | CS_034-Via Tabacchi, 17; Via Tabacchi,<br>17-19 Milano | Controsoffitti->cartongesso                 | Infiltrazioni                                    | 16/01/2025<br>13:49 | CON00055G      | Visualizza |            |
| SE28043P   | Trattazione della richiesta     | IM G. Agnesi      | CS_034-Via Tabacchi, 17; Via Tabacchi,<br>17-19 Milano | Controsoffitti                              | Infiltrazioni                                    | 16/01/2025<br>13:37 | CON00055G      | Visualizza |            |
| ● SE28040J | Trattazione della richiesta     | IM G. Agnesi      | CS_034-Via Tabacchi, 17; Via Tabacchi,<br>17-19 Milano | Giunto di dilatazione->verticale->metallico | Coprigiunto da ripristinare<br>con nuovo profilo | 17/01/2025<br>07:11 | CON00055G      | Visualizza |            |
| SE28037Y   | Trattazione della richiesta     | IM G. Agnesi      | CS_034-Via Tabacchi, 17; Via Tabacchi,<br>17-19 Milano | Portone esterno->cerniere                   | Rotta                                            | 13/01/2025<br>13:53 | CON00055G      | Visualizza |            |

Il cerchietto colorato indica la priorità assegnata alla richiesta:

| <ul> <li>Bassa</li> </ul>   | intervento di miglioramento                                                                                                    |
|-----------------------------|----------------------------------------------------------------------------------------------------|
| <ul> <li>Media</li> </ul>   | intervento di riparazione o sostituzione<br>dell'esistente collegato ad eliminare disagi<br>all'utenza                                                                                      |
| 😑 Alta                      | intervento collegato alla sicurezza nei luoghi di<br>lavoro, alla sicurezza dell'edificio o a garantire<br>la fruizione del servizio pubblico                                               |
| <ul> <li>Urgente</li> </ul> | intervento collegato a pericolo immediato - il<br>dirigente scolastico dispone la chiusura<br>dell'area in attesa dell'intervento e contatta il<br>numero verde o il numero di reperibilità |

Cliccando ancora sul pulsante compila viene visualizzata la seguente pagina

| Segnalazione:                                          |                                                                  |                          |                      | CIP: <b>IR00101L</b>                  |
|--------------------------------------------------------|------------------------------------------------------------------|--------------------------|----------------------|---------------------------------------|
| Istituto                                               | MIPM03000T - IM G. Agnesi                                        |                          | Complesso scolastico | CS_034 - Via Tabacchi, 17-19 - Milano |
| Referente                                              | GIORGIO PAOLO RE                                                 |                          | Info contatti        | Rossi Gianfranco 333.66775555         |
| Elemento                                               | Antincendio->centralina rilev                                    | azione incendi->pulsante | Tipo di guasto       | In allarme                            |
| Tipo Locale                                            | BIDELLERIE                                                       |                          | Dettaglio luogo      |                                       |
| Sopralluogo                                            | potrebbe essere solo un picco                                    | olo malfunzionamento     |                      |                                       |
| Sopralluogo pia<br>Step: SO<br>Owner: im<br>Inizio: 22 | PRALLUOGO - Sopralluogo<br>presa esterna DEVI IMPIAN<br>/05/2020 | pianificato<br>TI SRL    |                      |                                       |
| Rinvio del sopra                                       | Iluogo                                                           |                          |                      |                                       |
| Ignorato/Annulla                                       | ato O                                                            |                          |                      |                                       |
| Effettuato                                             | 0                                                                |                          |                      |                                       |

Dove si potrà dire se rinviare, ignorare/annullare o confermare l'effettuazione del sopralluogo. Premendo sul tasto "Rinvio del sopralluogo" viene chiesto di inserire una nuova data e ora e una nota (facoltativo)

ATTENZIONE ad ogni rinvio del sopralluogo nell'iter della segnalazione si genera uno step rinvio con la nuova data.

Premendo sul tasto "ignorato annullato" viene chiesto di inserire un eventuale nota in merito alla scelta selezionata

Motivo per cui non si effettua il sopralluogo

Premendo sul tasto "Effettuato" viene chiesto di inserire un eventuale nota in merito alla scelta selezionata e di inserire se è necessario eventuali documenti allegati

| Effettuato                        | Note sul sopralluogo effettuato |                                  |             |
|-----------------------------------|---------------------------------|----------------------------------|-------------|
| Eventuali allegati al sopralluogo |                                 |                                  |             |
| Aggiungi documento                |                                 | <u> </u>                         |             |
| Seleziona un tipo allegato        | •                               | Sfoglia Vessun file selezionato. | Carica file |

Salva Prosegui Indietro

per farlo bisogna cliccare sul tasto "sfoglia" per selezionare un file dal proprio computer, specificare che tipo di allegato si sta inserendo dal menu a tendina che appare cliccando sulla voce "selezione allegato"

Una volta fatto questo di deve schiacciare sul pulsante "carica allegato" per caricare il documento.

Lo step successivo a quello chiamato "sopralluogo" si chiama "trattazione" in cui l'azienda definisce se verrà effettuato e che tipo di intervento verrà effettuato.

| gnalazione:                                                                                                    |                                                                                               |                                                                       |                                             | CIP: IROOO                      |
|----------------------------------------------------------------------------------------------------|-----------------------------------------------------------------------------------------------|-----------------------------------------------------------------------|---------------------------------------------|---------------------------------|
| ituto                                                                                                    | MIPM03000T - IM G. Agr                                                                        | lesi                                                                  | Complesso scolastico                        | CS_039 - Via Bazzi, 18 - Milano |
| ferente                                                                                                    | GIORGIO PAOLO RE                                                                              |                                                                       | Info contatti                               | Rossi Gianfranco 333.66775555   |
| emento                                                                                                    | Antincendio->centralina                                                                       | ilevazione incendi->pulsante                                          | Tipo di guasto                              | In allarme                      |
| oo Locale                                                                                                    | BIBLIOTECA                                                                                    |                                                                       | Dettaglio luogo                             | a                               |
| escrizione problema                                                                                                    | a                                                                                             |                                                                       |                                             |                                 |
| pralluogo                                                                                                    | a                                                                                             |                                                                       |                                             |                                 |
| Step: TRATTAZIONI<br>Owner: impresa ester<br>Inizio: 18/06/2020                                                                                        | = - Trattazione segnalazior<br>na <b>DEVI IMPIANTI SRL</b><br>Sca                             | ne (sopralluogo non necessario) (scade fr<br>denza: <b>28/06/2020</b> | ra 10 giorni)<br>Durata prevista: <b>10</b> |                                 |
| Step: TRATTAZIONE<br>Owner: impresa ester<br>Inizio: 18/06/2020<br>mpianto bloccato/fermo                                                              | E - Trattazione segnalazior<br>na <b>DEVI IMPIANTI SRL</b><br>Sca                             | denza: <b>28/06/2020</b>                                              | ra 10 giorni)<br>Durata prevista: <b>10</b> |                                 |
| Step: TRATTAZIONE<br>Owner: impresa ester<br>Inizio: 18/06/2020<br>mpianto bloccato/fermo                                                              | E - Trattazione segnalazior<br>na <b>DEVI IMPIANTI SRL</b><br>Sca                             | denza: 28/06/2020                                                     | ra 10 giorni)<br>Durata prevista: <b>10</b> |                                 |
| Step: TRATTAZIONE<br>Owner: impresa ester<br>Inizio: 18/06/2020<br>Impianto bloccato/fermo<br>intervento non eseguibile                                | E – Trattazione segnalazior<br>na <b>DEVI IMPIANTI SRL</b><br>Sca<br>ordine specifico         | denza: 28/06/2020                                                     | ra 10 giorni)<br>Durata prevista: <b>10</b> |                                 |
| Step: TRATTAZIONE<br>Owner: impresa ester<br>Inizio: 18/06/2020<br>Impianto bloccato/fermo<br>Intervento non eseguibile<br>Esecuzione intervento con o | = - Trattazione segnalazior<br>na <b>DEVI IMPIANTI SRL</b><br>Sca<br>ordine specifico<br>none | denza: 28/06/2020                                                     | ra 10 giorni)<br>Durata prevista: <b>10</b> |                                 |

In questa pagina è possibile:

- specificare se l'impianto è bloccato/fermo o no
- specificare se l'intervento non è eseguibile. selezionando questa opzione viene chiesto di darne un motivo (scegliendo questa opzione la segnalazione arriverà allo step denominato "chiuso" e verrà appunto conclusa)

- specificare se l'intervento verrà eseguito con ordine specifico (scegliendo questa opzione la segnalazione arriverà allo step denominato "attesa di preventivo")
- •

**Se l'intervento è eseguibile con ordine specifico,** l'operatore deve preventivare il costo dell'intervento inserendo

| Segnalazione:                                      |                                                    |                                  | CIP: <b>IR00111M</b>                  |
|----------------------------------------------------|----------------------------------------------------|----------------------------------|---------------------------------------|
| Istituto                                           | MIPM03000T - IM G. Agnesi                          | Complesso scolastico             | CS_034 - Via Tabacchi, 17-19 - Milano |
| Elemento                                           | Ascensori->montascale                              | Tipo di guasto                   | Non funziona                          |
| Identificazione ascensore                          | Cod. H: 589, Matr. C.P.6826 (CETECO)               | Dettaglio luogo                  |                                       |
| Trattazione conclusa. Segnalaz                     | zione chiusa senza intervento Iter                 |                                  |                                       |
| Step: ATT_PREVENTIVO<br>Owner: impresa esterna Cre | - Trattazione conclusa. Segnalazione chiusa<br>ami | a senza intervento (scade fra 10 | giorni)                               |
| Inizio: 25/06/2020                                 | Scadenza: 05/07/2020                               | Durata prevista: 1               | D                                     |
| Importo previsto                                   |                                                    |                                  |                                       |
| Allega preventivo                                  |                                                    |                                  |                                       |
| Aggiungi documento                                 |                                                    |                                  |                                       |
| Seleziona un tipo allegato                         |                                                    | Sfoglia Nessun file s            | elezionato.                           |
|                                                    |                                                    |                                  | Carica file                           |
|                                                    |                                                    |                                  |                                       |
|                                                    |                                                    |                                  |                                       |

- -l'importo previsto
- un preventivo( Per farlo deve premere sul tasto "sfoglia" in basso a destra in maniera da poter selezionare un file dal proprio pc e deve specificare il tipo di allegato inserito cliccando sulla voce –seleziona un tipo allegato e scegliendo tra le opzioni possibili.

Opzionalmente è anche possibile scrivere una breve descrizione del documento allegato

## Altro allegato

## Preventivo

Una volta inseriti tutti i dati necessari e cliccato sul pulsante "invia preventivo" si passa allo step denominato "valutazione preventivo" in cui la proposta effettuata dal rappresentante della azienda viene valutata dal funzionario di città metropolitana.

Se l'intervento verrà eseguito a canone appariranno tre sotto-opzioni:

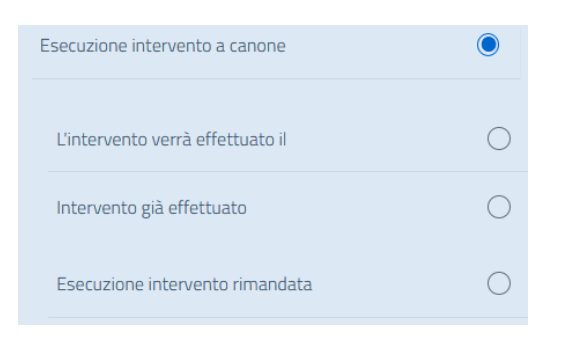

### Selezionando "L'intervento verrà effettuato il" viene chiesto di inserire data ed ora dell'intervento

| Stima dei tempi di esecuzione (per un'ipotesi di calendario) |              |             |      |  |  |  |  |
|--------------------------------------------------------------|--------------|-------------|------|--|--|--|--|
| Seleziona l'unità di misura                                  | •            | Nessuna opz | ione |  |  |  |  |
| Data prevista                                                | Ora prevista |             |      |  |  |  |  |
| dd/mm/yyyy                                                   | 00:00        |             |      |  |  |  |  |

(scegliendo questa opzione la segnalazione arriverà allo step denominato "attesa intervento")

Selezionando "Intervento già effettuato" viene chiesto di inserire la data in cui è stato effettuato l'intervento (scegliendo questa opzione la segnalazione arriverà allo step denominato "chiuso" e verrà appunto conclusa segnalando che l'intervento è già stato effettuato)

### Selezionando "Esecuzione intervento rimandata"

| Per giorni | Motivo rinvio |
|------------|---------------|
|            |               |

(scegliendo questa opzione la segnalazione arriverà allo step denominato "rinvio").

Se si è scelta l'opzione "l'intervento verrà effettuato il" si aprirà la seguente pagina

| Attesa dell'intervento lter                                                 | Segnalazioni associate                       |                                        |                       |                                  |
|-----------------------------------------------------------------------------|----------------------------------------------|----------------------------------------|-----------------------|----------------------------------|
| Step: ATT_INT - Attesa o<br>Owner: impresa esterna Fo<br>Inizio: 14/01/2025 | dell'intervento<br>enini srl in liquidazione |                                        |                       |                                  |
| Rinvio dell'intervento                                                      | 0                                            |                                        |                       |                                  |
| Non effettuabile                                                            | 0                                            |                                        |                       |                                  |
| Effettuato                                                                  | ۲                                            | Data chiusura intervento<br>dd/mm/yyyy |                       |                                  |
| Concluso integralmente                                                      |                                              | 0                                      | Concluso PARZIALMENTE |                                  |
| Note intervento                                                             |                                              |                                        |                       |                                  |
|                                                                             |                                              |                                        |                       |                                  |
| Eventuali allegati al intervento                                            |                                              |                                        |                       |                                  |
| Seleziona un tipo allegato                                                  |                                              |                                        |                       | Scegli file Nessun file selezion |
|                                                                             |                                              |                                        |                       |                                  |
|                                                                             |                                              |                                        |                       |                                  |

Attraverso questa pagina il rappresentante della azienda comunica che l'intervento

• **è stato rinviato**. Selezionando questa opzione viene chiesto di inserire per quanto tempo, la nuova data dell'intervento ed eventuali note sul rinvio. scegliendo questa opzione la segnalazione arriverà allo step denominato "attesa intervento")

| Stima dei tempi di esecuzione ( | esi di calendario) | Giorni          |   |
|---------------------------------|--------------------|-----------------|---|
| Giorni                          |                    | •               | 3 |
| Data nuovo intervento           |                    |                 |   |
| dd/mm/yyyy                      |                    | Note intervento |   |

- non è effettuabile. Selezionando questa opzione viene chiesto di inserire il motivo per cui si è effettuata questa scelta. (scegliendo questa opzione la segnalazione arriverà allo step denominato "chiuso" e verrà appunto conclusa)
- è stato effettuato. Selezionando questa opzione viene chiesto di inserire la data di chiusura dell'intervento, se concluso integralmente/parzialmente ed eventuali note ed allegati su di esso. (scegliendo questa opzione la segnalazione arriverà allo step denominato "chiuso" e verrà appunto conclusa)

| Effettuato                    | ۲   | Data chiusura inter<br><b>12/06/2020</b> | rvento | Note sull'intervento effettuato    |             |
|-------------------------------|-----|------------------------------------------|--------|------------------------------------|-------------|
| Eventuali allegati al interve | nto |                                          |        |                                    |             |
| Aggiungi documento            |     |                                          |        |                                    |             |
| Seleziona un tipo allegat     | :0  |                                          |        | • Sfoglia Nessun file selezionato. |             |
|                               |     |                                          |        |                                    | Carica file |

Indipendentemente dalla voce che si seleziona in fondo alla pagina è presente un campo dove è possibile inserire una nota opzionalmente.

## La valutazione dei costi della sicurezza da parte del CSE

Il CSE accede alla piattaforma previa registrazione e viene quindi abilitato ad operare come CSE dalla CMM.

Una volta entrato nell'applicativo può vedere l'elenco degli ordini da gestire nella tabella:

| Ordini di | lavoro   |                                  |                                                         |            |                                                                   |            |
|-----------|----------|----------------------------------|---------------------------------------------------------|------------|-------------------------------------------------------------------|------------|
| Attivi    | In corso | Chiusi Tutti                     |                                                         |            | Cerca:                                                            |            |
| CIP ↑↓    | Stato ᡝ  | lstituto ↑↓                      | Complesso Scolastico                                    | Data 🕕     | <b>Descrizione</b> ↑↓                                             | Operazioni |
| OR00210K  | Val_Cse  | IPIA di Cernusco sul<br>Naviglio | [CS_033] Viale Germania, 34; Viale Svezia,<br>4 - Melzo | 20/07/2020 | Ripristino porzione di controsoffitto in fibra<br>minerale ceduto | Compila    |

Nei casi sia presente a suo carico una valutazione deve entrare nell'ordine da valutare attraverso il tasto compila e inserire il valore dei costi della sicurezza ed eventuali prescrizioni, è anche possibile caricare file. Una volta concluso questo passaggio occorre cliccare su conferma per chiudere la fase di valutazione. Il CSE può chiedere una proroga nel caso la valutazione sia complessa.

| Valutazione dei costi della sicurezza                                     | Iter Segnalazioni associate                                                     |                                     |                 |
|---------------------------------------------------------------------------|---------------------------------------------------------------------------------|-------------------------------------|-----------------|
| Step: VAL_CSE - Valutazione d<br>Owner: CSE : Paolo<br>Inizio: 20/07/2020 | dei costi della sicurezza (SCADUTA DA 62 giorni)<br>Scadenza: <b>23/07/2020</b> | Durata prevista: 3                  | Segnala proroga |
| Costi sicurezza previsti                                                  |                                                                                 |                                     |                 |
| Eventuali prescrizioni                                                    |                                                                                 |                                     |                 |
| Allegati<br>Aggiungi documento                                            |                                                                                 |                                     |                 |
| Seleziona un tipo allegato                                                |                                                                                 | Scegli file Nessun file selezionato | Carica file     |
|                                                                           |                                                                                 |                                     |                 |

Conferma Salva Indietro

## Come le imprese possono gestire gli ordini di lavoro

Qualora il contratto sia misto oppure sia un contratto di tipo edilizia, il personale di CMM potrà emettere degli ordini che gli operatori dell'impresa potranno vedere e gestire nella sezione **"Ordini di lavoro**".

| Home / Ela | enco a<br>Dine<br><sup>Jole</sup> | ziende / DEV<br>ea infras<br>MPIANTI SRL - | truttur   | RL<br>e<br>10124 |                   | Y                                  |                |                             |    |             |    | ROSSI MARCO ~ |       |
|------------|-----------------------------------|--------------------------------------------|-----------|------------------|-------------------|------------------------------------|----------------|-----------------------------|----|-------------|----|---------------|-------|
| Segnal     | azioni                            | delle scuole                               | Ordini di | lavoro Ma        | anutenzione perio | dica Calen                         | dario          |                             |    |             |    | Cerca:        |       |
| CIP        | t↓                                | Stato                                      | î↓ Istit  | uto              | t↓ Complesso      | <b>Scolastico</b><br>Nessun dato p | î↓<br>presente | <b>Data</b><br>nella tabell | î↓ | Descrizione | îl | Opera         | zioni |

Cliccando sul tasto compila viene visualizzata la pagina relativa all'ordine di lavoro selezionato

In cima a questa pagina troviamo tutti i dati relativi all'ordine selezionato.

In INLINEA Infrastrutture la procedura per la gestione degli ordini è simile nel caso di contratti misti o di tipo edilizia, ci sono tuttavia alcuni step specifici per i contratti edilizia (es, stima dei costi della sicurezza da parte del CSE) che non sono contemplati nei contratti non edili.

Nel caso di contratti misti una volta approvato il preventivo dalla CMM l'ordine viene gestito dall'impresa e si chiude con il sopralluogo di CMM che conferma l'esecuzione corretta dell'intervento.

Nel caso di contratti edilizia l'ordine viene assegnato all'impresa dopo la definizione dei costi della sicurezza da parte del CSE e la conseguente approvazione dalla CMM. Anche in questo caso si chiude dopo il sopralluogo della CMM che conferma la corretta esecuzione dei lavori.

Una volta ricevuto l'ordine si attiva la sezione in attesa dell'intervento si attiva la sezione Ordine assegnato all'impresa

| Attesa dell'intervento                                            | Ordine assegnato                                          | all'impresa                              | Iter                    | Segnalazioni associat       | te Documenti or   | dine 1        |          |
|-------------------------------------------------------------------|-----------------------------------------------------------|------------------------------------------|-------------------------|-----------------------------|-------------------|---------------|----------|
| Altri documenti 🔳                                                 |                                                           |                                          |                         |                             |                   |               |          |
| Step: ORD_ASSEGNA<br>Owner: impresa esterna<br>Inizio: 01/05/2020 | <b>TO</b> - Ordine assegna<br>I <b>Crea.mi</b><br>Scaden: | ato all'impresa<br>za: <b>11/05/20</b> 2 | (SCADUTA E<br><b>20</b> | DA 45 giorni)<br>Durata pre | evista: <b>10</b> |               |          |
| Stima dei tempi di esecuzione (pe<br><b>Settimane</b>             | r un'ipotesi di calendario                                | ) Settimane<br>• 4                       |                         |                             |                   |               |          |
| L'intervento verrà effettua                                       | ato il                                                    | Data pr<br>09/09                         | revista<br>5/2020       | <b>ö</b>                    |                   |               |          |
| Intervento già effettuato                                         | per urgenza                                               | 0                                        |                         |                             |                   |               |          |
| Esecuzione intervento rin                                         | nandata                                                   | 0                                        |                         |                             |                   |               |          |
| Note                                                              |                                                           |                                          |                         |                             |                   |               |          |
| Restano 200 di 200                                                |                                                           |                                          |                         |                             |                   | alva Prosegui | Indietro |

In questa pagina il rappresentante della azienda deve comunicare la stima dei tempi di esecuzione (per un'ipotesi di calendario)

E deve dire se:

• -l'intervento verrà effettuato. inserendo la data prevista Inserita dal personale CMM

• L''intervento è già stato effettuato per urgenza. inserendo la data e l'ora in cui è stato effettuato. In questo caso c'è anche la possibilità di inserire un allegato(come ad esempio le foto dell'intervento)

| Data esecuzione | Ora esecuzione |
|-----------------|----------------|
| 28/05/2020      | 10:00          |

• l'esecuzione dell'intervento è stata rimandata. inserendo il numero di giorni a cui è stato rimandato ed il motivo del rinvio

| Per giorni | Motivo rinvio |
|------------|---------------|
|------------|---------------|

In fondo alla pagina è possibile inserire opzionalmente delle note.

### Nel tab -iter sono riassunti tutti gli step già effettuati relativi all'ordine

| Attesa dell'intervento Ordine assegnato all'imp | resa <b>Iter</b> Segn | alazioni associate | Documenti ord | ine 1 🔹 Altri de | Altri documenti 🔳 |  |
|-------------------------------------------------|-----------------------|--------------------|---------------|------------------|-------------------|--|
| Step                                            | Owner                 | Data Inizio        | Scadenza      | Data fine        | Operazioni        |  |
| Valutazione ordine da Direttore Lavori          | funzionario           | 01/05/2020         | 04/05/2020    |                  | Dettagli          |  |
| Ordine assegnato all'impresa                    | impresa esterna       | 01/05/2020         | 11/05/2020    |                  | Dettagli          |  |
| Sollecito per l'esecuzione dell'intervento      | funzionario           | 31/05/2020         |               | 31/05/2020       | Dettagli          |  |

Cliccare su 🕜 in operazioni per scaricare la ricevuta di protocollazione.

Indietro

#### Nel tab Segnalazioni associate vengono visualizzate tutte le segnalazioni associate all'ordine

| Attesa   | dell'intervento Ordine assegnato all'impr       | esa Iter Segnalazioni associate                                          | Documenti ordir | ne 1 | ) Altri document          | ti <b>3</b> |
|----------|-------------------------------------------------|--------------------------------------------------------------------------|-----------------|------|---------------------------|-------------|
| CIP      | Elemento                                        | Localizzazione                                                           | P               | iano | Guasto                    |             |
| IR00076I | Ascensori->elevatore->cabina->porta di<br>piano | Identificazione ascensore: Cod. H: 567, Matr. N<br>(UCE)<br>dfgdfhdghdgh | /II 25776/96 N  | I/A  | Bloccata tra due<br>piani | Dettagli    |
|          |                                                 |                                                                          |                 |      |                           |             |

### In documenti ordine vengono visualizzati tutti i documenti allegati relativi all'ordine

| Attesa dell'intervento | Ordine assegnato all'impresa | Iter | Segnalazioni associate | Documenti ordine <b>1</b> | Altri documenti 🗿 |
|------------------------|------------------------------|------|------------------------|---------------------------|-------------------|
| Tipo Allegato          |                              |      |                        | File                      |                   |
| Altro: Altro allegato  |                              |      |                        | 20190703_135810.pdf       |                   |
|                        |                              |      |                        |                           |                   |

#### In altri documenti in questa pagina vengono visualizzati il resto dei documenti

| Attesa dell'intervento Ordine assegnato all' | mpresa Iter Segnalazioni associate Documenti o         | ordine 1 Altri documenti 3 |
|----------------------------------------------|--------------------------------------------------------|----------------------------|
| Allegati caricati durante l'istruttoria      | Step                                                   | File                       |
| Altro: Allegato alla valutazione             | VAL_ORD_DL_DEC- Valutazione ordine da Direttore Lavori | Statistica_per_Matri       |
| Altro: Altre annotazioni                     | VAL_ORD_RUP- Valutazione ordine da RUP                 | MOD-RichiestaVPN-Nat       |
| Foto dell'intervento                         | ORD_ASSEGNATO- Ordine assegnato all'impresa            | m_acque_DCUT355.pdf        |

Indietro

Indietro

## Consuntivazione

La fase di consuntivazione è affidata al funzionario di CMM che approva o respinge l'intervento

| Step: CONSUNTIVO - Lavor<br>Owner: impresa esterna Feni<br>Inizio: 24/07/2020 | ro concluso: Ordine da consuntivare<br>i <b>ni Srl</b> |                    |
|-------------------------------------------------------------------------------|--------------------------------------------------------|--------------------|
| Costo consuntivo                                                              | Costo sicurezza consuntivo                             |                    |
| 2.000,00                                                                      | 101,00                                                 |                    |
|                                                                               |                                                        |                    |
|                                                                               |                                                        |                    |
| Note                                                                          |                                                        |                    |
|                                                                               |                                                        |                    |
|                                                                               |                                                        | Restano 250 di 250 |
| lenco delle categorie attive per il contratto                                 | D                                                      |                    |
| Categoria                                                                     |                                                        | 7.                 |
| ASO1 - Categoria1                                                             |                                                        | <u>.</u>           |
| AS02 - Categoria2                                                             |                                                        | 1                  |
|                                                                               |                                                        |                    |
| ilenco dei subappaltatori                                                     |                                                        |                    |
| Nominativo / società                                                          |                                                        | Importo            |
| rossi                                                                         |                                                        | 300,0              |
| test                                                                          |                                                        |                    |
|                                                                               |                                                        |                    |
| Bianchi                                                                       |                                                        |                    |
|                                                                               |                                                        |                    |
|                                                                               |                                                        |                    |

Dopo avere eseguito l'ordine e dopo che CMM ha verificato la corretta esecuzione dell'ordine da parte dell'impresa, l'impresa stessa deve inserire la percentuale di suddivisione dei costi su ciascuna categoria e l'importo per ciascun subappaltatore, una volta inviato il consuntivo deve essere validato dal responsabile della consuntivazione che il responsabile del contratto individua nella sezione contratto.

Se viene validato l'ordine, il funzionario di CMM provvede alla consuntivazione, la/e segnalazione/i correlata si chiude altrimenti si riapre lo step si assegnazione all'azienda (ordine riassegnato)

## Gestione della programmazione delle accensioni degli impianti di riscaldamento

La home page dell'applicativo è stata aggiornata e adesso contiene ulteriori due schede che permettono di gestire le richieste di accensione e spegnimento degli impianti di riscaldamento dei complessi scolastici:

- Richieste di accensione
- Accensioni settimanali

| Inline         | a infras                 | trutture                                        |                                    |                                                                                    |                                       |            |
|----------------|--------------------------|-------------------------------------------------|------------------------------------|------------------------------------------------------------------------------------|---------------------------------------|------------|
| Segnalazioni c | lelle scuole             | Ordini di lavoro Calendario Richies             | te di accensione A                 | ccensioni settimanali                                                              |                                       |            |
| 2022-2023      |                          | ✓ Da prendere in carico o modificare            | <ul> <li> Tutti i compl</li> </ul> | essi scolastici 👻 Tutti i circuit                                                  | I                                     | •          |
| CIR            | Data                     | Complesso                                       | Motivo richiesta                   | Circuiti richiesti                                                                 | Stato richiesta                       | Operazioni |
| ANN00016P      | 17/10/2022<br>14/04/2023 | [CS_020] Via Adda, 2; Via Adda, 10 - Gorgonzola | Calendario settimanale             | ARGENTIA PALESTRA ( ore)<br>ARGENTIA SCUOLA+SEGRETERIA ( ore)<br>AUDITORIUM ( ore) | Approvata e inviata al<br>manutentore | Visualizza |

#### **Richieste di accensione**

La scheda *Richieste di accensione* visualizza una tabella con tutte le richieste ricevute; queste possono essere filtrata grazie ai menù a tendina presenti al di sopra della tabella secondo questi criteri:

- Anno scolastico
- Stato della richiesta
- Complesso scolastico
- Circuito di riscaldamento

La tabella che mostra i risultati è auto esplicativa e contiene i seguenti dati:

CIR (è un codice che identifica univocamente la richiesta pervenuta), Data, Complesso scolastico, motivo della richiesta, Circuiti richiesti, Stato della richiesta, Operazioni

Le richieste di accessioni del riscaldamento sono sostanzialmente di due tipi:

- Occasionali (in questo caso le prime 2 lettere del codice CIR sono OC). Si riferiscono a singoli eventi non ripetitivi come ad esempio un consiglio d'Istituto. Queste richieste sono fatte dalle scuole direttamente all'Impresa
- Annuali (in questo caso le prime 2 lettere del codice CIR sono AN). Si riferiscono a giornate tipo, come ad esempio una giornata di apertura scuola con orari consueti.
   Queste richieste vengono fatte dalle scuole o dai Comuni in convenzione, vengono valutate dal servizio dell'Ente Città Metropolitana di Milano che le invia all'Impresa

Quando c'è una nuova richiesta, le imprese ricevono una email di notifica e possono prendere visione di tutte le relative informazioni accedendo all'applicativo. Le nuove richieste sono visualizzabili nella tabella con lo stato *"Inviata al manutentore"* indicato nella relativa colonna. La colonna successiva, *Operazioni* contiene il tasto *Visualizza* che permette di vedere i dettagli della richiesta e procedere con le azioni desiderate.

| Inlinea infrastrutture                                                                   |        |                             |                      |                  | )=       |
|------------------------------------------------------------------------------------------|--------|-----------------------------|----------------------|------------------|----------|
| Richiesta occasionale OCC00050G: CS_052 - Via De Vincenti, 11; Via De Vincenti, 7 Milano |        | Accensione non effettuabile | Modifica date /orari | Prendi in carico | Indietro |
| Dati della richiesta Accensioni richieste                                                |        |                             |                      |                  |          |
| Dettagli accensione                                                                      |        |                             |                      |                  |          |
| Tipologia di evento                                                                      |        |                             |                      |                  |          |
| Altro (specificare)                                                                      |        |                             |                      |                  |          |
| Altre comunicazioni (se necessarie)                                                      |        |                             |                      |                  | 1.       |
|                                                                                          |        |                             |                      |                  |          |
| Referente scolastico da contattare per l'accensione                                      |        |                             |                      |                  |          |
| Nominativo                                                                               |        |                             |                      |                  |          |
| Guzzetti Claudio                                                                         |        |                             |                      |                  |          |
|                                                                                          | 12.1.2 |                             |                      |                  |          |

Cliccando sul pulsante *Visualizza* si accede ad una pagina con due schede:

- Dettagli della richiesta. Qui ci sono alcune informazioni della richiesta
- Accensioni richieste. Si accede ad una tabella con le indicazioni dei circuiti e degli orari di accensioni richiesti

|   | Dati della richiesta Accensioni richieste |                                                                                  |                                                                                  |      |
|---|-------------------------------------------|----------------------------------------------------------------------------------|----------------------------------------------------------------------------------|------|
| A | ccensioni                                 |                                                                                  |                                                                                  |      |
|   | Circuiti                                  | Giorni/ore richieste                                                             | Giorni/ore di accensione                                                         | Ore  |
|   | AUDITORIUM                                | 21/10/2022: 08:30->13:00<br>26/10/2022: 08:00->14:00<br>28/10/2022: 10:00->14:00 | 21/10/2022: 08:30->13:00<br>26/10/2022: 08:00->14:00<br>28/10/2022: 10:00->14:00 | 14.5 |

#### e 4 pulsanti:

- Accensione non effettuabile. Con questo pulsante, dopo aver inserito la motivazione, si annulla la richiesta, viene quindi inviata una mail alla scuola e ai funzionari di Città Metropolitana di Milano e non sarà più possibile effettuare successivi aggiornamenti. Lo stato della richiesta passa da Inviata al manutentore a Non effettuabile
- Modifica date/orari. Con questo pulsante si vanno a modificare gli orari di accensione richiesti. È necessario indicare il motivo per cui si intende farlo e successivamente verrà inviata una mail alla scuola e ai funzionari di Città Metropolitana di Milano. Lo stato della richiesta passa da Inviata al manutentore a Modifiche accensioni

| ichiesta occasionale OCC00111V: <b>CS_137 - Via Dini, 7 Milano</b> |                      |                          | ione non effettuabile | Modifica date /orari | Indietro |
|--------------------------------------------------------------------|----------------------|--------------------------|-----------------------|----------------------|----------|
| Dati della richiesta                                               | Accensioni richieste |                          |                       |                      |          |
|                                                                    |                      |                          |                       |                      | )        |
| Accensioni                                                         |                      |                          |                       |                      |          |
| Circuiti                                                           |                      | Giorni/ore richieste     | Giorni/ore di a       | ccensione            | Ore      |
| DIDAT.LIC. ALLENDE                                                 | CUSTODI              | 20/10/2022: 09:00->15:00 | 20/10/2022: 0         | 9:00->15:00          | 6        |

Nella scheda *Accensioni richieste* è presente il pulsante blu *Modifiche date/orari* che permette di accedere alla seguente visualizzazione.

| Richiesta OCCO0111V effettuata da MIISO2200C - IIS S. Allende<br>CS_137: Via Dini, 7 - Milano<br>Circuito: DIDAT.LIC. ALLENDE CUSTODI |               |                           |                                              | 20/10/2022: 05         | 9:00->15:00                                  |           | Indietro             |
|----------------------------------------------------------------------------------------------------|---------------|---------------------------|----------------------------------------------|------------------------|----------------------------------------------|-----------|----------------------|
| Orari d                                                                                                    | la confermare | Orari richiesti Confronto |                                              |                        |                                              |           |                      |
| 17 – 23                                                                                                    | ott 2022      |                           | Me                                           | nsile Settimanale      |                                              |           | Oggi 🕞 Prec. Succ. ⊖ |
|                                                                                                    | lun 17/10     | mar 18/10                 | mer 19/10                                    | gio 20/10              | ven 21/10                                    | sab 22/10 | dom 23/10            |
| 08                                                                                                    |               |                           |                                              |                        |                                              |           |                      |
| 09                                                                                                    |               |                           | 9:00 - 15:00<br>Richiesta annuale DS00040G   | 9:00 - 15:00<br>ACCESO | 9:00 - 15:00<br>Richiesta annuale DS00040G   |           |                      |
| 10                                                                                                    |               |                           | effettuata da MIISO2200C: IIS S.<br>Allende. |                        | effettuata da MIIS02200C: IIS S.<br>Allende. |           |                      |
| 11                                                                                                    |               |                           |                                              |                        |                                              |           |                      |
| 12                                                                                                    |               |                           |                                              | -                      |                                              |           |                      |
| 13                                                                                                    |               |                           |                                              | -                      |                                              |           |                      |
| 14                                                                                                    |               |                           |                                              |                        |                                              |           |                      |
| 15                                                                                                    |               |                           |                                              |                        |                                              |           |                      |
| 16                                                                                                    |               |                           |                                              |                        |                                              |           |                      |

Il blocco blu rappresenta l'orario dell'accensione del circuito indicato nella intestazione della tabella. Cliccando sul blocco si potrà eliminarlo, trascinando (click e tenenedo premuto il tasto sinistro del mouse) il bordo superiore o inferiore è possibile cambiare la fascia oraria. Cliccando su un punto diverso si crea una nuova fascia oraria

3 schede, Orari da confermare, orari richiesti e confronto, agevolano la visualizzazione dei dati.

I blocchi grigi rappresentano le accensione già programmate. Sul blocco stesso sono visualizzabili i relativi riferimenti della richiesta

- *Prendi in carico*. Con questo pulsante si conferma la fattibilità della richiesta. Lo stato della richiesta passa da *Inviata al manutentore* ad *Approvata e inviata al manutentore*
- Indietro

#### Accensioni settimanali

| 17/10/2022-23/10/2022         Tutti i col | nplessi scolastici         | •                                         |                            |                                           |                            |             | Esporta  |  |  |  |
|-------------------------------------------|----------------------------|-------------------------------------------|----------------------------|-------------------------------------------|----------------------------|-------------|----------|--|--|--|
| CS_065: -                                 |                            |                                           |                            |                                           |                            |             |          |  |  |  |
| Circuito                                  | Lunedî                     | Martedì                                   | Mercoledì                  | Giovedì                                   | Venerdì                    | Sabato      | Domenica |  |  |  |
| AULE PIANO TERRA                          |                            | 08:00 14:00                               | 08:00 17:00                | 11:30 14:00<br>10:30 11:30<br>08:00 10:30 | 18:00 21:00<br>08:00 14:00 | 08:00 14:00 |          |  |  |  |
| CORRIDOI PIANO TERRA                      |                            | 12:00 13:30<br>08:00 09:00                | 08:00 09:00<br>12:00 13:30 | 08:00 09:00<br>12:00 13:30                |                            |             |          |  |  |  |
| NUOVI UFFICI                              |                            |                                           |                            |                                           |                            | 08:00 12:00 |          |  |  |  |
| NUOVO 2°PIANO                             |                            |                                           | 08:00 12:00                |                                           |                            |             |          |  |  |  |
| NUOVO SEMINTER.1° PIANO                   |                            |                                           | 08:00 13:00                |                                           |                            |             |          |  |  |  |
| CS_137:-                                  |                            |                                           |                            |                                           |                            |             |          |  |  |  |
| Circuito                                  | Lunedî                     | Martedì                                   | Mercoledì                  | Giovedì                                   | Venerdì                    | Sabato      | Domenica |  |  |  |
| AUDITORIUM                                | 09:30 15:00<br>16:30 17:00 | 09:00 12:00<br>12:00 13:00<br>13:00 14:30 | 09:00 14:30                | 09:00 14:30                               | 09:00 14:30                | 09:00 11:00 |          |  |  |  |
| DIDAT. FELTRINELLI-VARALLI                | 09:00 14:30                | 09:00 14:30                               | 09:00 14:30                | 09:00 14:30                               | 09:00 14:30                |             |          |  |  |  |
| DIDAT.ITIS TORRICELLI                     |                            |                                           |                            | 09:00 12:00                               | 09:00 12:00                |             |          |  |  |  |

La scheda Accensione settimanali visualizza una tabella con tutte le richieste approvate dall'impresa;

queste possono essere filtrata grazie ai menù a tendina presenti al di sopra della tabella. Scegliendo un qualsiasi giorno dal calendario, verranno visualizzate tutte le accensioni di tutti i circuiti suddivisi in complessi scolastici della settimana da lunedì a domenica relativa al giorno scelto.

Inoltre è presente il pulsante *Esporta* che consente di visualizzare i dati richiesti tramite i filtri in formato Excel e/o PDF